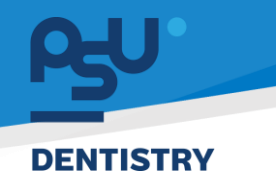

คู่มือการใช้งานระบบ (User Manual) Document Version 2.0

## โครงการพัฒนาระบบสารสนเทศ สำหรับบริหารจัดการศูนย์ทันตกรรมดิจิทัล

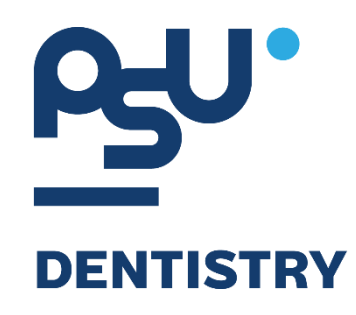

# คู่มือการใช้งานระบบ (User Manual) สำหรับผู้ใช้งาน ระบบงานห้องปฏิบัติการจุลชีววิทยา (Microbiology)

V.2.0

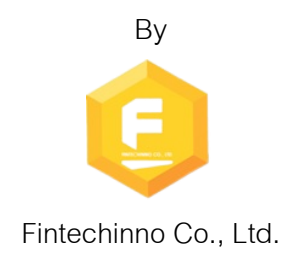

Copyright © By Fintechinno Co., Ltd. All rights reserved. Unauthorized duplication is strictly prohibited.

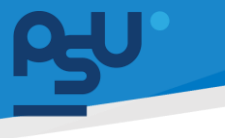

Document Version 2.0

DENTISTRY

#### ประวัติการแก้ไขเอกสาร (Revision History)

| Version | Date       | Description                                                          | ผู้จัดทำ                                           | ผู้อนุมัติ                 |
|---------|------------|----------------------------------------------------------------------|----------------------------------------------------|----------------------------|
| 1.0     | 01/10/2567 | สร้างเอกสาร                                                          | <b>Shenia</b><br>(นางสาวเจนีก้า เอ กลิเลียน<br>โน) | (นายณัฐปฐากร อมร<br>วัฒนา) |
| 2.0     | 05/11/2567 | เพิ่มการใช้งานระบบงาน<br>ห้องปฏิบัติการจุลชีววิทยา<br>(Microbiology) | (นางสาวอรณัฐ วิเชียรเพชร)                          | (นายณัฐปฐากร อมร<br>วัฒนา) |

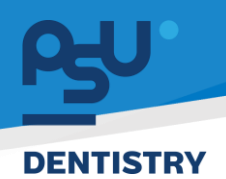

### สารบัญ

| 1. | การเ   | ข้าสู่ระบบ                                        | . 1 |
|----|--------|---------------------------------------------------|-----|
|    | 1.1.   | สำหรับผู้ใช้งานที่ไม่มี PSU Passport              | . 1 |
|    | 1.2.   | สำหรับผู้ใช้งานที่มี PSU Passport                 | . 3 |
| 2. | การเลื | ลือกภาษาของระบบ                                   | . 5 |
| 3. | การใ   | ช้งานระบบห้องปฏิบัติการจุลชีววิทยา (Microbiology) | . 7 |
|    | 3.1.   | การสั่งแล็บเพาะเชื้อ                              | . 7 |
|    | 3.2.   | การดำเนินการในระบบห้องปฏิบัติเพาะเชื้อ            | 12  |
|    | 3.2.1  | การบันทึกผลแล็ปด้วยการ Upload File                | 19  |

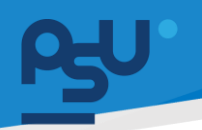

#### DENTISTRY

- 1. การเข้าสู่ระบบ
  - 1.1. สำหรับผู้ใช้งานที่ไม่มี PSU Passport

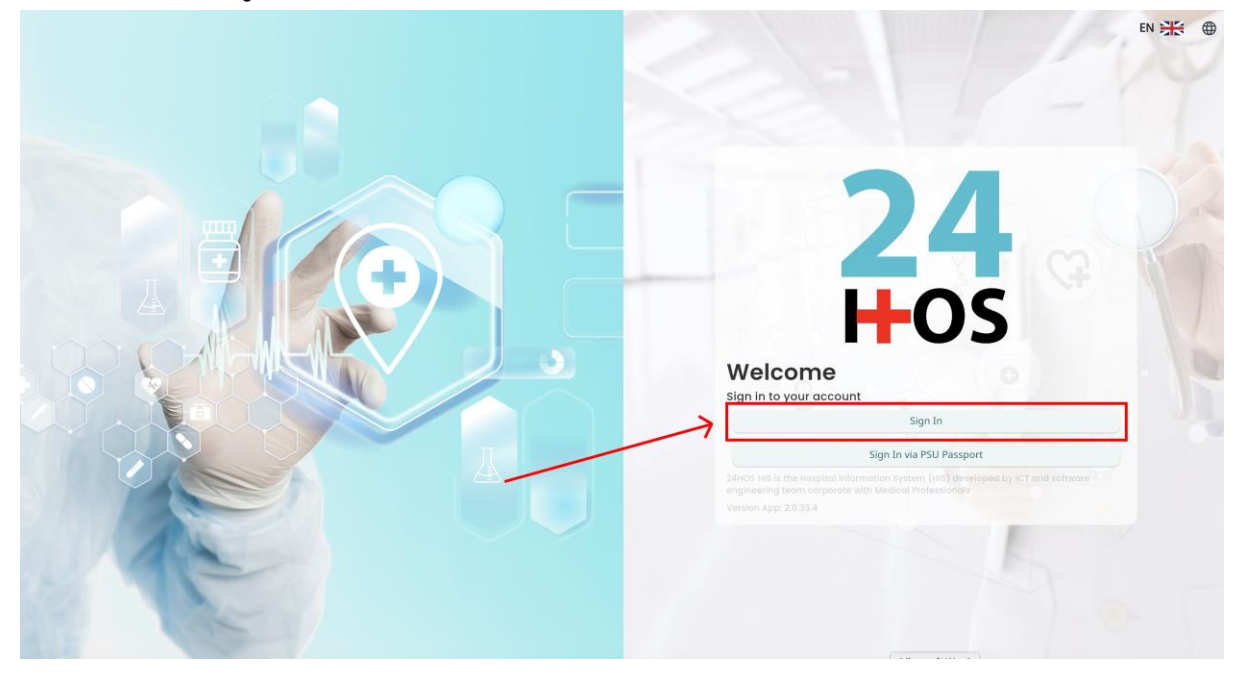

คู่ม<mark>ือการใช้งานระบบ (User Manual</mark>)

Document Version 2.0

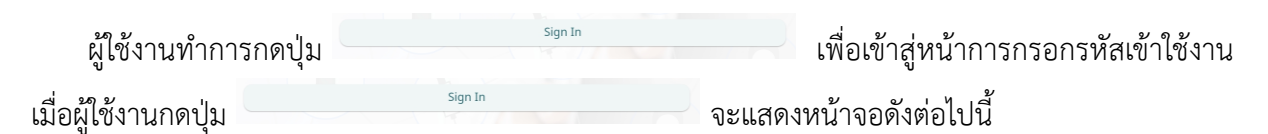

| Si          | gn in to your accour | nt               |  |  |
|-------------|----------------------|------------------|--|--|
|             | สื่อผู้ใส่งาน        |                  |  |  |
| Password    | วรัสม่าน             |                  |  |  |
| Remember me | 8                    | Forgot Password? |  |  |
|             | Sign In              |                  |  |  |
|             |                      |                  |  |  |
|             |                      |                  |  |  |
|             |                      |                  |  |  |
|             |                      |                  |  |  |
|             |                      |                  |  |  |
|             |                      |                  |  |  |

จากนั้นผู้ใช้งานทำการกรอกข้อมูล 2 ช่องคือ Username or email (ชื่อผู้ใช้) และ Password (รหัสผ่าน)

**PSU** ทู่มีอการใช้งานระบบ (User Manual) Document Version 2.0

| Sign in to        | o your account   |
|-------------------|------------------|
| Username or email |                  |
| Password          |                  |
| Remember me       | Forgot Password? |
|                   | Sign In          |

หลังจากกรอกชื่อผู้ใช้และรหัสผ่านให้ผู้ใช้งานกดปุ่ม เข้าสู่ระบบ

|                  | Permission          |
|------------------|---------------------|
|                  | Nurse     Doctor    |
|                  | A Developer Backend |
| <b>24</b><br>Hos |                     |

เมื่อเข้าสู่ระบบแล้ว จะแสดงหน้าจอการเลือกสิทธิการเข้าใช้งานระบบ ตามตัวอย่างโดยผู้ใช้งานเลือกสิทธิ ที่จะเข้าใช้งาน

Sign In

เพื่อ

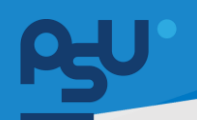

ค<mark>ู่มือการใช้งานระบบ (User Manual)</mark>

Document Version 2.0

#### DENTISTRY

### 1.2. สำหรับผู้ใช้งานที่มี PSU Passport

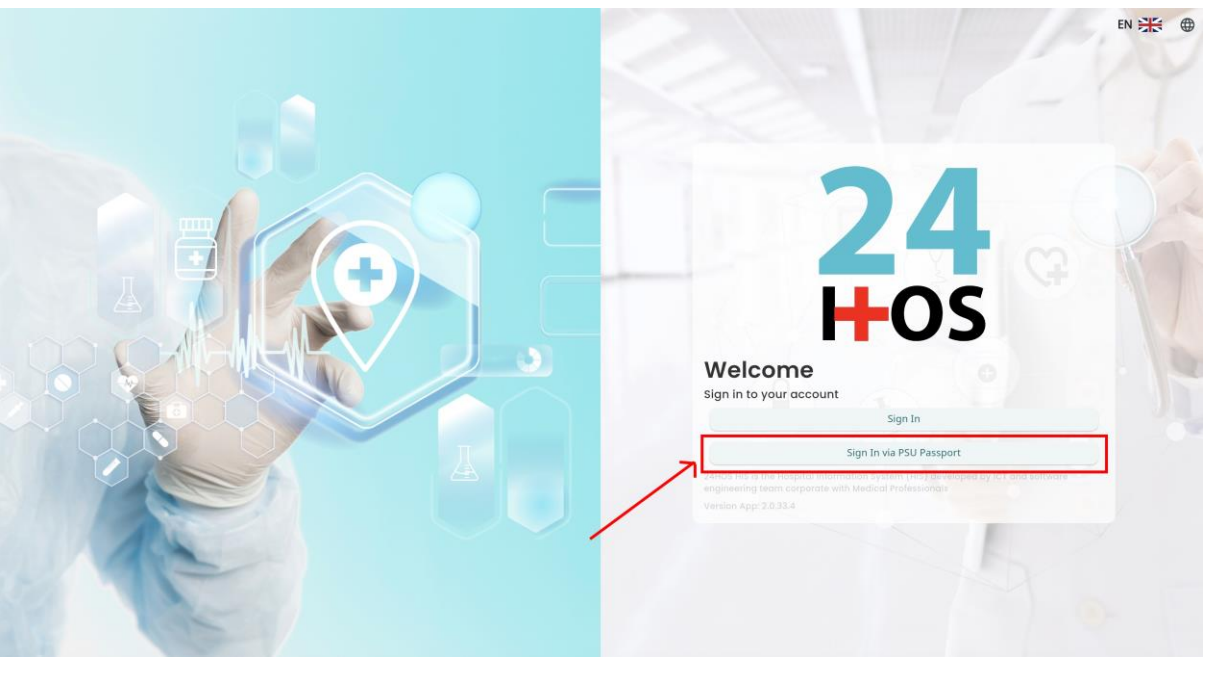

ผู้ใช้งานทำการกดปุ่ม <sup>Sign In via PSU Passport</sup> เพื่อเข้าสู่หน้าการกรอกรหัสเข้าใช้งาน เมื่อผู้ใช้งานกดปุ่ม <sup>Sign In via PSU Passport</sup> จะแสดงหน้าจอดังต่อไปนี้

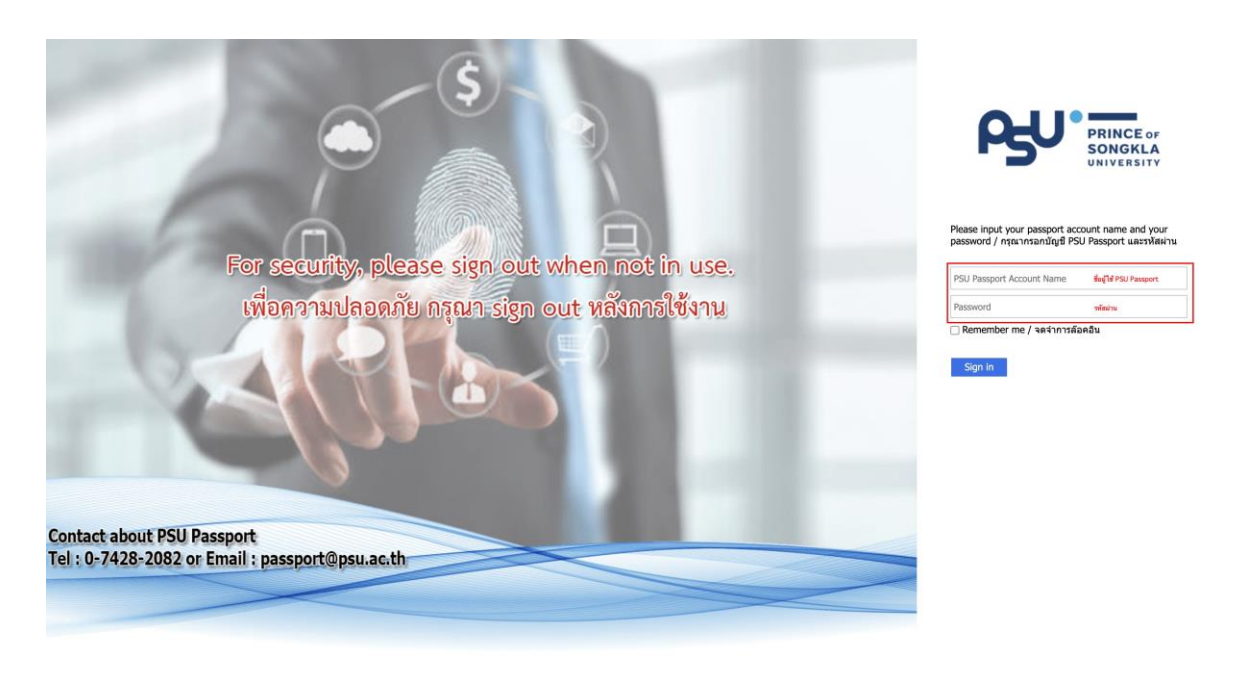

จากนั้นผู้ใช้งานทำการกรอกข้อมูล 2 ช่องคือ PSU Passport Account Name (ชื่อผู้ใช้) และ Password (รหัสผ่าน)

Copyright © By Fintechinno Co., Ltd.

|                                                  |                                                                                                    | คู่มือการใช้งานระบบ                                                                                                    | (User Manual)                                                                                                    |
|--------------------------------------------------|----------------------------------------------------------------------------------------------------|----------------------------------------------------------------------------------------------------|----------------------------------------------------------------------------------------------------|
|                                                  |                                                                                                    | Docun                                                                                                    | aent Version 2.0                                                                                                    |
| Ŗ                                                | PRINCE OF<br>SONGKLA<br>UNIVERSITY                                                                                    |                                                                                                    |                                                                                                    |
| Please input yo<br>password / nɨta<br>Remember r | ur passport account name and you<br>แากรอกบัญขี PSU Passport และรหัส<br>ne / จดจำการล๊อคอิน                           | ur<br>(ฝาน                                                                                                    |                                                                                                    |
| ม <sub>ู้</sub> ใช้และรหัสผ่านให้ผู้ใช้งาน       | เกดปุ่ม <sup>Sign in</sup> เพื่อเข้าส                                                                                 | สู่ระบบ                                                                                                    |                                                                                                    |
| <b>24</b><br>-05                                 | <ul> <li></li></ul>                                                                                                   | Permission                                                                                                    |                                                                                                    |
|                                                  | Please input yo         Please input yo         password / กระ         Image: Sign in         Sign in         Sign in | Appendix Supersonal Supersonal | οριστικό         οριστικό         οριστικό |

เมื่อเข้าสู่ระบบแล้ว จะแสดงหน้าจอการเลือกสิทธิการเข้าใช้งานระบบ ตามตัวอย่างโดยผู้ใช้งานเลือกสิทธิ ที่จะเข้าใช้งาน

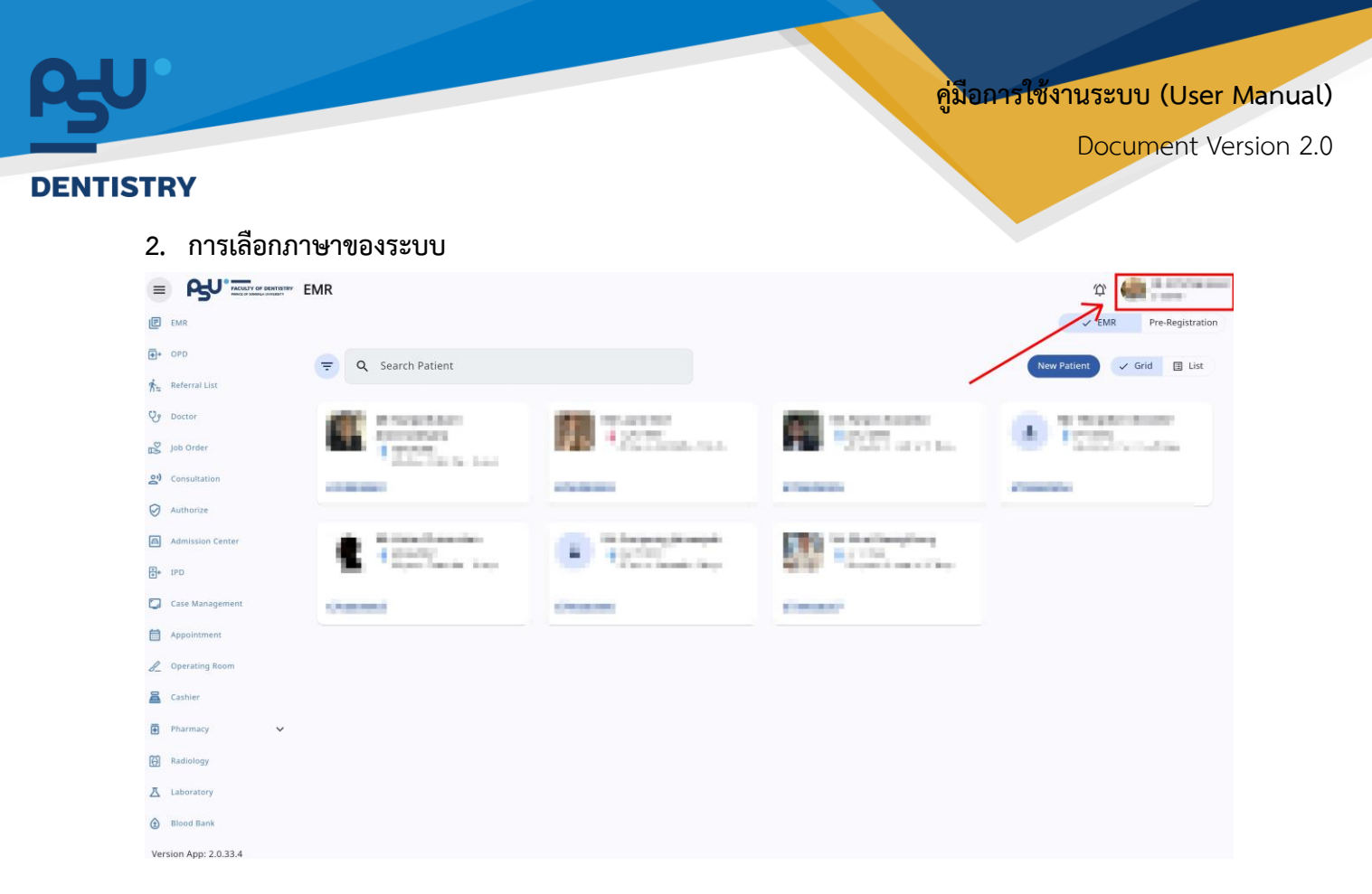

เมื่อผู้ใช้งานเข้าสู่หน้าหลักแล้วให้กดที่ Account Profile (ข้อมูลส่วนตัวผู้ใช้) ตามรูปข้างต้น หลังจากที่กด จะขึ้นตามหน้าจอดังต่อไปนี้

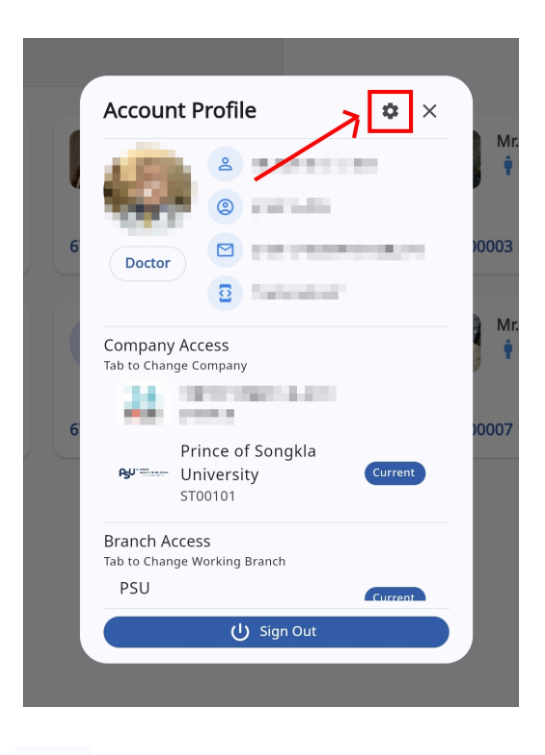

ให้กดไปที่ไอคอนฟันเฟือง 🍄 เพื่อเข้าสู่หน้าต่ำ

เพื่อเข้าสู่หน้าตั้งค่าระบบ เมื่อกดแล้วจะขึ้นตามหน้าจอดังต่อไปนี้

Copyright © By Fintechinno Co., Ltd.

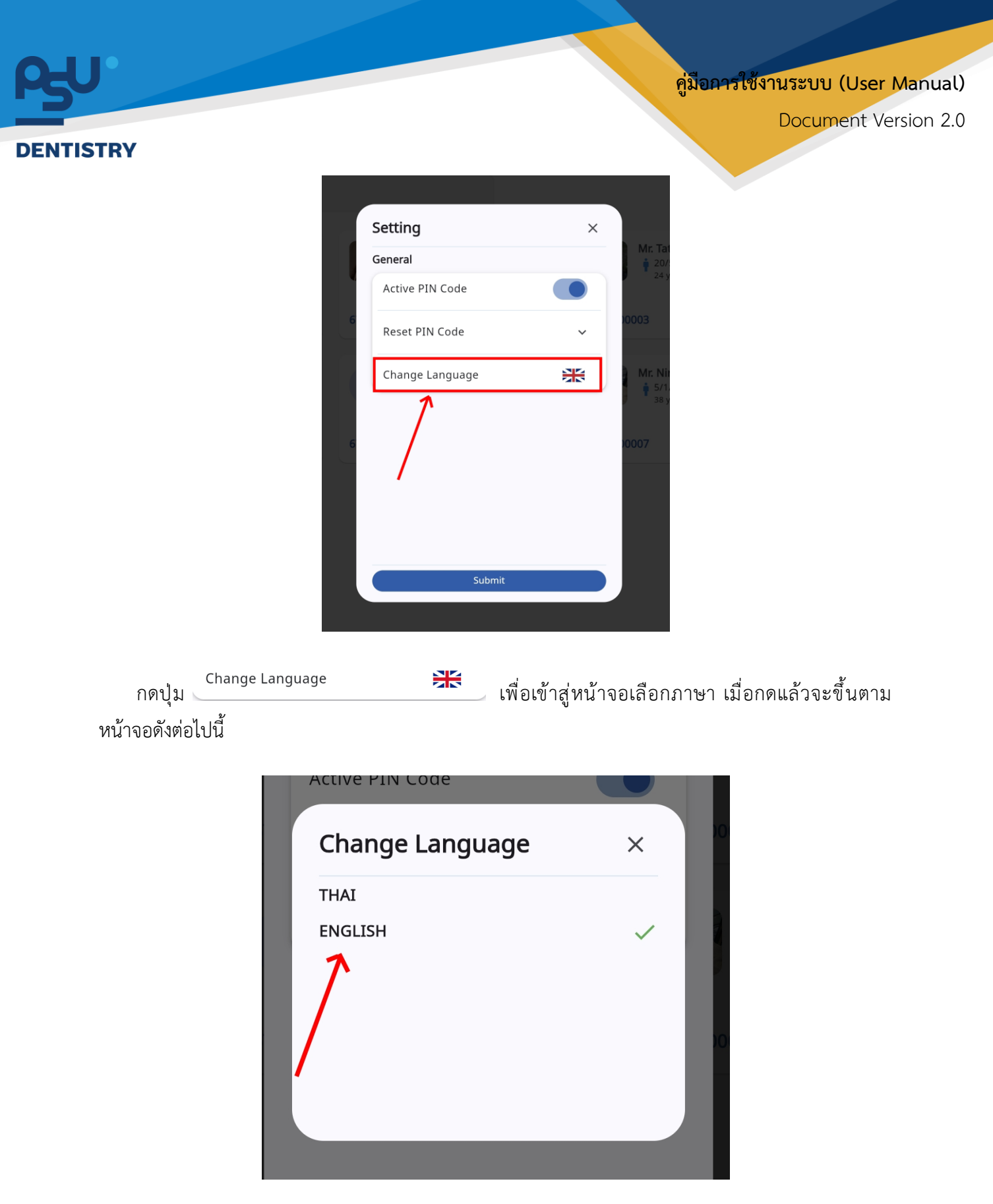

ให้ผู้ใช้งานเลือกภาษาที่ต้องการตามรายการภาษาข้างต้น หลังจากนั้นระบบจะเปลี่ยนภาษาตามที่ผู้ใช้งาน เลือก

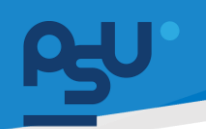

#### คู่มือการใช้งานระบบ (User Manual)

Document Version 2.0

#### DENTISTRY

- 3. การใช้งานระบบห้องปฏิบัติการจุลชีววิทยา (Microbiology)
  - 3.1. การสั่งแล็บเพาะเชื้อ

| ¢ | ข้อมูลการต                                                             | รวจ                         |                                                      |                              |                                                                                                    |                                                 |                               |                                                                    |      |                                                                 | F                                                            | nish Treatment                                                | C :                           |
|---|------------------------------------------------------------------------|-----------------------------|------------------------------------------------------|------------------------------|----------------------------------------------------------------------------------------------------|-------------------------------------------------|-------------------------------|--------------------------------------------------------------------|------|-----------------------------------------------------------------|--------------------------------------------------------------|---------------------------------------------------------------|-------------------------------|
|   | 2                                                                      | *<br>*<br>@ 0               | • · Height                                           | cm. ບ Weight kg.<br>ອ ເດັບນາ | <ul> <li>(i) daya</li> <li>(i) daya</li> <li>(i)</li></ul> | การแฟ้<br>ถิการรักษาเดิ<br>sองแพทย์<br>medicine | U                             |                                                                    |      | วันที่เข้ารับการ:<br>วันที่ตรวจ:<br>สถานะการตรว<br>ประเภทการตร: | ດຣວຈ: 05<br>-<br>ຈ: ເບັ<br>ວຈ: ບາ<br>ອາຣິກຣຣ໌<br>ຢ້າຣະດ້ວຍເຫ | 5/11/2024   11:0<br>ารับการตรวจ<br>เเอง<br><b>กษา</b><br>เนสด | 1:48                          |
| > | <i>≷⊉</i><br>ແບບຄັດກຣອຍສູ້ປ່ວຍ<br>———————————————————————————————————— | √<br>สัญญาณชีพ<br>arch CPOE | ี่ที่<br>ข้อมูลการซักประวัติเนื้องต้น <mark>米</mark> | <u>โร</u><br>การตรวจร่างกาย  | ഥ্রা<br>Special Chart                                                                                                    | С<br>Аюйи                                       |                               | โลง<br>โลง<br>โลง<br>โลง<br>โลง<br>โลง<br>โลง<br>โลง<br>โลง<br>โลง | CPOE | 🗐<br>บันทึกของแพทย์                                             | 🗊<br>หมายเหตุจากแพทย์ <del>米</del>                           | 🗐<br>ค่าใช้จ่าย 🗸                                             | <b>*</b><br>ความเสี่ยงการรักษ |
|   | Ali รอการอนุมั                                                         | ពី 50 อยู่ร                 | ะหว่างดำเนินการ เสร็จสัน                             |                              | Try chan                                                                                                    | No CPU<br>ging the f                            | DE found<br>filters or search | h term.                                                            |      |                                                                 |                                                              | <u>_</u>                                                      | ADD CPOE                      |

เมื่อผู้ใช้งานเข้าสู่หน้าสั่ง CPOE ในห้องตรวจแพทย์แล้ว ให้กดปุ่ม 🕂 🗚 🗘

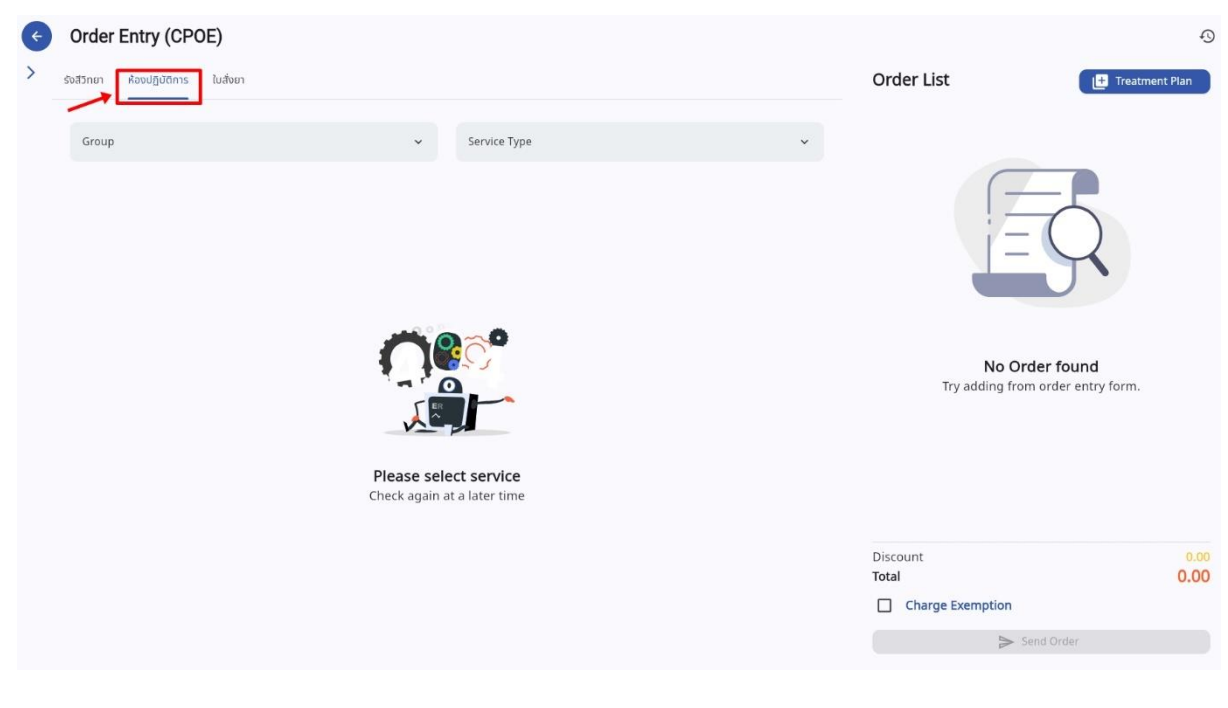

จากนั้นเลือกไปที่ "**ห้องปฏิบัติการ**"

| <b>BU</b><br>DENTISTRY                                                                                                    |                                                 | คู่ม <mark>ือการใช้งานระบบ (L</mark><br>Documer     | Jser Manual)<br>nt Version 2.0 |
|----------------------------------------------------------------------------------------------------|-------------------------------------------------|-----------------------------------------------------|--------------------------------|
| Corder Entry (CPOE)           รอสวิกยา         ห้ออยปฏิบัติการ         ในสังยา                                                                                                    | ∧ Service Type ✓                                | Order List 🗈 Treatmer                               | 1 Plan                         |
| Q Select Group<br>ກ້ອຍປฏิบัติการพยาธิวิทยาห่อยปาก (ເສືອດ)<br>ກ້ອຍປฏิบัติการจุลฮีววิทยาช่อยปาก (เพาะเชื่อ)<br>ກ້ອຍປฏิบัติการพยาธิวิทยาช่อยปาก (เชิ้นเนื่อ)<br>การบริการห้อยปฏิบัติการทันตกรรม | x                                               |                                                     |                                |
| Pie<br>Che                                                                                                    | ease select service<br>ck again at a later time | No Order found<br>Try adding from order entry form. |                                |
|                                                                                                    |                                                 | Discount<br>Total<br>Charge Exemption<br>Send Order | 0.00                           |

เลือก Group เป็น "ห้องปฏิบัติการจุลชีววิทยาช่องปาก (เพาะเชื้อ)"

| ¢ | Order Entry (CPOE)                           |            |                                |   |                                     | Ð                 |
|---|----------------------------------------------|------------|--------------------------------|---|-------------------------------------|-------------------|
| > | รังสีวิทยา ห้องปฏิบัติการ ใบสั่งยา           |            |                                |   | Order List                          | Treatment Plan    |
|   | ห้องปฏิบัติการจุลชีววิทยาช่องปาก (เพาะเชื้อ) | ~          | Service Type                   | ^ |                                     |                   |
|   |                                              |            | Q. Select Service Type         | × | No Ord                              | <b>F</b> found    |
|   |                                              | Please sel | ect service<br>at a later time |   | Try adding from                     | order entry form. |
|   |                                              |            |                                |   | Discount Total Charge Exemption Ser | 0.00<br>0.00      |

เลือก Service เป็น "**จุลชีววิทยา**"

## ค<mark>ู่มีอคารใช้งานระบบ (User Manual)</mark>

Document Version 2.0

| จุลชีววิทยา             |             |               | × |
|-------------------------|-------------|---------------|---|
| <b>Q</b> Search Service |             |               |   |
| Gram stain              |             | แล็บเพาะเชื้อ | - |
| ✓ AFB stain             |             | แล็บเพาะเชื้อ | • |
| 🔲 Indian ink            |             | แล็บเพาะเชื้อ | • |
| 🗆 кон                   |             | แล็บเพาะเชื้อ | • |
| Culture Fungus          |             | แล็บเพาะเชื้อ | • |
| Culture Aerobe          |             | แล็บเพาะเชื้อ | • |
| Culture Anaerobe        |             | แล็บเพาะเชื้อ | • |
| Culture Aerobe : Blood  |             | แล็บเพาะเชื้อ | • |
| Mycobacterium culture   |             | แล็บเพาะเชื้อ | • |
|                         |             |               |   |
|                         | เพิ่มข้อมูล |               |   |

ทำเครื่องหมาย 🗸 ในช่อง 🛛 เพื่อเลือกแล็บที่ต้องการส่งตรวจ เมื่อเลือกแล้วให้กดที่ปุ่ม

เพิ่มข้อมูล

| จุลชีววิทยา                 | ×               |
|-----------------------------|-----------------|
| Q Search Service            |                 |
| Gram stain                  | แล็บเพาะเชื้อ 🗸 |
| AFB stain *Duplicated order | แล็บเพาะเชื้อ 🔹 |
| Indian ink                  | แล็บเพาะเชื่อ 👻 |
| 🔲 кон                       | แล็บเพาะเชื้อ 🗸 |
| Culture Fungus              | แล็บเพาะเชื้อ 🗸 |
| Culture Aerobe              | แล็บเพาะเชื้อ 👻 |
| Culture Anaerobe            | แล็บเพาะเชื้อ 🗸 |
| Culture Aerobe : Blood      | แล็บเพาะเชื้อ 👻 |
| Mycobacterium culture       | แล็บเพาะเชื้อ 👻 |
| เพิ่มข้อมู                  | a               |
|                             |                 |

หากมีการสั่งแล็บชนิดนี้ไปแล้ว จะมีข้อความขึ้นแจ้งเตือน

| ο-υ.     |                                              |                  | ค่มีอการใ                  | ซังกามระบบ (User Manual) |
|----------|----------------------------------------------|------------------|----------------------------|--------------------------|
| -5-      |                                              |                  |                            | Document Version 2.0     |
| DENTISTR | Y                                            |                  |                            | Document version 2.0     |
| ¢        | Order Entry (CPOE)                           |                  |                            | 0                        |
| >        | รังสีวิทยา ห้องปฏิบัติการ ใบสั่งยา           |                  | Order List                 | + Treatment Plan         |
|          | ห้องปฏิบัติการจุลชีววิทยาช่องปาก (เพาะเชื้อ) | ิ >> จุลชีววิทยา | · ·                        | Microbiology Pathology   |
|          |                                              |                  | AFB stain<br>LAB.MB.0002-1 | ō 🌣                      |
|          | Description                                  |                  | Quantity<br>1.00 x 75.00   | 75.00<br>0.00            |
|          | Select Teeth<br>Patient is Required          |                  |                            |                          |
|          |                                              |                  |                            |                          |
|          |                                              |                  |                            |                          |
|          |                                              |                  |                            |                          |
|          |                                              |                  |                            |                          |
|          |                                              |                  |                            |                          |
|          |                                              |                  | Discount<br><b>Total</b>   | 0.00<br><b>75.00</b>     |
|          |                                              |                  | Charge Exempt              | on Sond Order            |
|          |                                              |                  |                            | - Jenu Order             |

เมื่อเพิ่มข้อมูลแล้ว รายการจะแสดงที่ Order List ให้ผู้ใช้งานกดปุ่ม -> send order i เพื่อส่งรายการไปยัง ห้องปฏิบัติการ

| <u>a</u>                                                           | <ul> <li>W</li> <li>O</li> </ul> | 6 t Heigh                                      | rt cm. 👩 Weight kg.<br>😝 າດົນນາ | <ul> <li>(i) daya</li> <li>(i) daya</li> <li>(i) daya&lt;</li></ul> | เการแฟ<br>ฉิการรักษาเดิ<br>รองแพทย์<br>nedicine | U. |             |        | วันที่เข้ารับการตรวจ<br>วันที่ตรวจ:<br>สถานะการตรวจ:<br>ประเภทการตรวจ: | : 05/11<br>-<br>เข้ารับ<br>มาเอง<br>สิทธิการรักษา<br>ข้าระด้วยเงินสะ | /2024   11:01:4<br>การตรวจ<br>ฉ | 8                        |
|--------------------------------------------------------------------|----------------------------------|------------------------------------------------|---------------------------------|----------------------------------------------------------------------------------------------------|-------------------------------------------------|----|-------------|--------|------------------------------------------------------------------------|----------------------------------------------------------------------|---------------------------------|--------------------------|
| ะ⊘<br>แบบคัดกรองผู้ป่วย<br>= Q Sear                                | ∽<br>สัญญาณชีพ<br>=h CPOF        | 📩<br>ข้อมูลการซักประวัติเนื้องต้น <del>米</del> | <u>ร</u> ร<br>การตรวจร่างกาย    | ाः<br>Special Chart                                                                                                    | Rown                                            |    | การวินิจฉัย | CPOE 🗸 | มันทึกของแพทย์                                                         | 🕞<br>หมายเหตุจากแพกย์ <del>米</del>                                   | 🗐<br>ค่าใช้จ่าย 🗸               | <b>*</b><br>ความเสี่ยงกา |
| All sənrəayüd<br>[DLM24000009]<br>Order By :<br>Request : 05/11/20 | รจ อยู่ระเ                       | หว่ายตำเนินการ ເสร็จสั้น<br>ອ                  |                                 |                                                                                                    |                                                 |    |             |        |                                                                        |                                                                      | +                               | DD CPOE                  |

ผู้ใช้งานสามารถกดไปที่ 😑 เพื่อดูสถานะล่าสุดของผลแล็บได้

|                                                                                      |                                  |                       | คู่รั    | มือการใช้ง            | <mark>ภานระบบ (Us</mark><br>Document |
|--------------------------------------------------------------------------------------|----------------------------------|-----------------------|----------|-----------------------|--------------------------------------|
| RY                                                                                   |                                  |                       |          |                       | Document                             |
| CPOE Detail                                                                          |                                  |                       |          |                       |                                      |
| <b>ដើបមោះដៃខំ១</b><br>Waiting <sup>①</sup> Waiting Specimen Waiting to Start In Prog | ress Completed Cancelled         |                       |          |                       |                                      |
| Code Name LAB.MB.0002-1 AFB stain                                                    | <b>Qty Unit Pr</b><br>1.00 75.00 | ce Sub Total<br>75.00 | Discount | <b>Total</b><br>75.00 |                                      |
|                                                                                      |                                  |                       |          |                       |                                      |
|                                                                                      |                                  |                       |          |                       |                                      |
|                                                                                      |                                  |                       |          |                       |                                      |
|                                                                                      |                                  |                       |          |                       |                                      |
|                                                                                      |                                  |                       |          |                       |                                      |
|                                                                                      |                                  |                       |          |                       |                                      |
|                                                                                      |                                  |                       |          |                       |                                      |

จะแสดงหน้าจอรายการแล็บที่สั่ง โดยแบ่งตามสถานะล่าสุด ผู้ใช้งานสามารถกดปุ่ม 🖍 เพื่อแก้ไข หรือ กดปุ่ม 间 เพื่อลบรายการ (หากเจ้าหน้าที่ห้องแล็บยังไม่ Verify)

| แล็บเพาะเชื้อ                   |                 |  |
|---------------------------------|-----------------|--|
| <sup>Service</sup><br>AFB stain |                 |  |
| Quantity<br>— 1.00              |                 |  |
| Unit Price (₿)<br>75.00         | Sub Total<br>75 |  |
| Discount<br>0.00                |                 |  |
| Total<br>75                     |                 |  |
|                                 |                 |  |
|                                 |                 |  |
|                                 |                 |  |
|                                 |                 |  |
|                                 |                 |  |

ผู้ใช้งานสามารถแก้ไขจำนวนที่ส่งตรวจ หรือใส่ส่วนลดได้

คู่มือการใช้งานระบบ (User Manual)

Document Version 2.0

#### DENTISTRY

## 3.2. การดำเนินการในระบบห้องปฏิบัติเพาะเชื้อ

| =          |                      | ระบห้องปฏิบัติการ                                                                                     | Û  |               |
|------------|----------------------|----------------------------------------------------------------------------------------------------|----|---------------|
| e          | ระมบเวชระเบียน       | ห้องปฏบัติการกันตกรรม แล็บขึ้นเนื้อ แล็บเพาะเชื่อ แล็บเลือด                                           |    |               |
| •          | ระบบจัดการผู้ป่วยนอก |                                                                                                    |    |               |
| <b>+</b> + | New OPD              | 46 0 0 0 0                                                                                            | 10 | 4             |
| ħ=         | รายการส่งต่อ         | คลินิกบริการกันตกรรมขอกเวลา 🗈 จุดเก็บเงินในเวลา 🖻 จุดเก็บเงินคลินิกรัดฟันนอกเวลา 🕒 จุดเก็บเงินบอกเวลา |    | คลินิกนักศึกเ |
| V          | ระบบห้องตรวอแพทย์    |                                                                                                    |    |               |
| 2)         | ระบบปรึกษาแพทย่      | ₹ Q Search CPOE                                                                                       |    |               |
| 0          | ระบบอนุมัติ          | All 🔍 รอการอนุมัติ รอ 🔍 อยู่ระหว่างดำเนินการ เสร็จสิน                                                 |    |               |
| A          | ระบบขอดมีชชั่น       | Order Number 🗏 HN 🔤 Patient's Name 🗏 Gender 🔤 Date of Birth 🗮 Internal                                | =  | External      |
| •          | ระบบจัดการผู้ป่วยใน  | DLM24000009 נוט געוש געוש געוש געוש געוש געוש געוש געוש                                               |    | 0             |
|            | ระบบจัดการเคส        |                                                                                                    |    |               |
|            | ระบบการนัดหมาย       |                                                                                                    |    |               |
| 8_         | ระบบห้องฝาตัด        |                                                                                                    |    |               |
| 2          | ระบบแคชเซียร์        |                                                                                                    |    |               |
| •          | ปีดหน่วย / นำส่งเงิน |                                                                                                    |    |               |
| €          | ระชบห้องยา 🗸         |                                                                                                    |    |               |
| Ø          | ระบบงามรังสี         |                                                                                                    |    |               |
| Ver        | rsion App: 2.1.10.1  |                                                                                                    |    |               |

## เมื่อผู้ใช้งานเข้าสู่หน้าระบบห้องปฏิบัติการให้เลือกไปที่ "**แล็บเพาะเชื้อ**"

| =                         | ระมห้องปฏิบัติการ                                                                                     | ά             |
|---------------------------|----------------------------------------------------------------------------------------------------|---------------|
| E ระบบเวชระเบียน          | ห้องปฏิบัติการกับตกรรม แล็บชิ่นเนื่อ แล็บเพาะเชื่อ แล็บเสือด                                          |               |
|                           |                                                                                                    |               |
| • New OPD                 | 46 0 0 0                                                                                              | E 4           |
| <b>ทั</b> ่≒ รายการส่งต่อ | คลินิกษรีการทีมตกรรมบอกเวลา 🗈 จุดเก็บเงินในเวลา 🗈 จุดเก็บเงินคลินิกรัดฟันบอกเวลา 🗈 จุดเก็บเงินนอกเวลา | คลินิกนักศึกเ |
| 🛛 ระบบห้องตรวจแพทย์       |                                                                                                    |               |
| ວາ ระบบปรึกษาแพทย์        | マ     Search CPOE                                                                                     |               |
| 😡 ระบบอนุมัติ             | All 🔍 รอการอนุมัชิ รอ 🎱 อยู่ระหว่างดำเนินการ เสร็จสิน                                                 |               |
| 📕 ຣະບບແອດມີສອັນ           | Order Number 🔤 HN 🔤 Patient's Name 🗮 Gender 🗮 Date of Birth 🗮 Internal                                | External      |
| 🕞• ระบบจัดการผู้ป่วยใน    | DLM24000009 נוע בעע געראין גערא גערא גערא גערא גערא גערא גערא גערא                                    | 0             |
| ระบบจัดการเคส             |                                                                                                    |               |
| 🛗 ระบบการนัดหมาย          |                                                                                                    |               |
| 🖉 ระบบห้องฝาตัด           |                                                                                                    |               |
| 🚨 ระบบแคชเชียร์           |                                                                                                    |               |
| 🛄 ปีดหน่วย / นำส่งเงิน    |                                                                                                    |               |
| 🛃 ระชบห้องยา              | v                                                                                                    |               |
| 🗑 ระบบงานรังส             |                                                                                                    |               |
| Version App: 2.1.10.1     |                                                                                                    |               |

## จากนั้นผู้ใช้งานเลือกรายการแล็บที่ต้องการตรวจ

| เล็บเพาะเชื้อ                                                                                                    |              |
|----------------------------------------------------------------------------------------------------|--------------|
|                                                                                                    | 1            |
| ອີມໄດ້ສຽບກາງແລະອະ         5/11/2024   11:0           ອີມໄດ້ສຽບກາງແລະອະ         05/11/2024   11:0           ອັມໄດ້ແລະອະ         -           ສານພາກສາວລາ;         ເທົ່າຮັບກາງແລະອາ | :01:48       |
| Waiting Specimen Waiting to Start In Progress Completed Cancelled                                                                                                    | Ready to pay |
| e Type Internal / External Procedure Name Ordered By Order Date / Time Action<br>Internal AFB stain 05/11/2024   12:03                                                           | 8            |
|                                                                                                    |              |
|                                                                                                    |              |
|                                                                                                    |              |
|                                                                                                    |              |
|                                                                                                    |              |
|                                                                                                    |              |
| ให้ผู้ใช้งานเลือกไปที่ 🕑 เพื่อยืนยันส่งตรวจแลป หรือกดปุ่ม 🏾 เพื่อยกเลิกการส่งตรวจแล็บ                                                                                            |              |
| ให้ผู้ใช้งานเลือกไปที่ 📿 เพื่อยืนยันส่งตรวจแลป หรือกดปุ่ม ᢈ เพื่อยกเลิกการส่งตรวจแล็บ                                                                                            |              |
| ให้ผู้ใช้งานเลือกไปที่ 🕑 เพื่อยืนยันส่งตรวจแลป หรือกดปุ่ม ᢈ เพื่อยกเลิกการส่งตรวจแล็บ<br>Reason to reject the order                                                              | ×            |
| ให้ผู้ใช้งานเลือกไปที่ 🕑 เพื่อยืนยันส่งตรวจแลป หรือกดปุ่ม 🏵 เพื่อยกเลิกการส่งตรวจแล็บ<br>Reason to reject the order                                                              | ×            |
| ให้ผู้ใช้งานเลือกไปที่ 💽 เพื่อยืนยันส่งตรวจแลป หรือกดปุ่ม 💌 เพื่อยกเลิกการส่งตรวจแล็บ<br>Reason to reject the order                                                              | ×            |
| ให้ผู้ใช้งานเลือกไปที่ 💽 เพื่อยืนยันส่งตรวจแลป หรือกดปุ่ม 온 เพื่อยกเลิกการส่งตรวจแล็บ<br>Reason to reject the order                                                              | ×            |
| ให้ผู้ใช้งานเลือกไปที่ 💽 เพื่อยืนยันส่งตรวจแลป หรือกดปุ่ม 🏵 เพื่อยกเลิกการส่งตรวจแล็บ<br>Reason to reject the order<br>Reason                                                    | ×            |
| ให้ผู้ใช้งานเลือกไปที่ 💽 เพื่อยืนยันส่งตรวจแลป หรือกดปุ่ม <table-cell> เพื่อยกเลิกการส่งตรวจแล็บ<br/>Reason to reject the order<br/>Reason</table-cell>                          | ×            |
| ให้ผู้ใช้งานเลือกไปที่ 🔍 เพื่อยืนยันส่งตรวจแลป หรือกดปุ่ม 🏵 เพื่อยกเลิกการส่งตรวจแล็บ<br>Reason to reject the order<br>Reason                                                    | ×            |

หากผู้ใช้งานยกเลิกการส่งตรวจจะต้องระบุเหตุผลด้วย

| Waiting         Waiting Specimen         Waiting to Start         In Progress         Completed         Cance           Service Type         Internal / External         Procedure Name         O |                                                   | รับการตรวจ |
|----------------------------------------------------------------------------------------------------|---------------------------------------------------|------------|
| Service Type Internal / External Procedure Name O                                                                                                    |                                                   | Ready to   |
| Internal AEP stain                                                                                                    | rdered By Collect Specimen Name Order Date / Time | Action     |
|                                                                                                    | - 05/11/2024   12:0                               | <u>_@</u>  |
|                                                                                                    |                                                   |            |

รายการจะเข้าสู่สถานะ Waiting Specimen ให้ผู้ใช้งานกดปุ่ม 🥝 เพื่อเพิ่มตัวอย่างส่งตรวจ

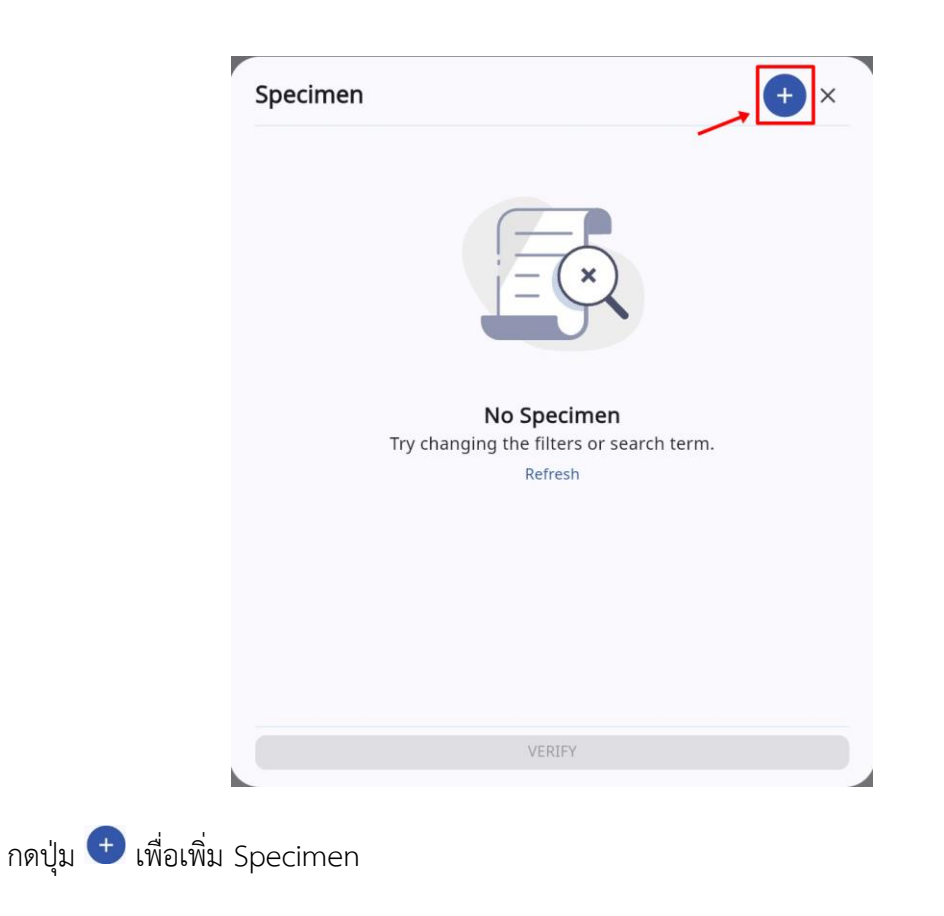

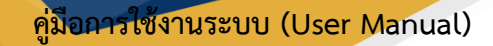

Document Version 2.0

#### DENTISTRY

| Specificit                             | , |
|----------------------------------------|---|
| Specimen Remark                        |   |
| Search Specimen Collector              |   |
| Receive Date<br>05 November 2024 14:08 |   |
|                                        |   |
|                                        |   |
|                                        |   |
|                                        |   |
|                                        |   |
|                                        |   |
|                                        |   |

ให้ผู้ใช้งานเลือกที่ Specimen เพื่อเลือก Specimen Tube

|                           | * |
|---------------------------|---|
| Specimen Remark           |   |
| Search Specimen Collector | : |
| Receive Date              |   |
| 05 November 2024 14:08    |   |
|                           |   |
|                           |   |
|                           |   |
|                           |   |
|                           |   |
|                           |   |
|                           |   |
|                           |   |
|                           |   |
|                           |   |
|                           |   |
|                           |   |
|                           |   |

กรอกรายละเอียดเพิ่มเติมของ Specimen ได้ที่ช่อง Remark

Copyright © By Fintechinno Co., Ltd.

| <b>QU</b> |                            | คู <mark>่มีอการใช้งานระบบ (User Manual)</mark> |  |
|-----------|----------------------------|-------------------------------------------------|--|
| DENTISTRY |                            | Document Version 2.0                            |  |
|           | Specify Specimen Collector | ×                                               |  |
|           | Specimen                   | •                                               |  |
|           | Specimen Remark            |                                                 |  |
|           | Search Specimen Collector  | ×                                               |  |
|           | 05 November 2024 14:08     |                                                 |  |
|           |                            |                                                 |  |
|           |                            |                                                 |  |
|           |                            |                                                 |  |
|           |                            |                                                 |  |
|           |                            |                                                 |  |
|           |                            |                                                 |  |

SUBMIT

จากนั้นระบุเจ้าหน้าที่ผู้เก็บ Specimen ที่ช่อง "Search Specimen Collector"

| Specimen                      |               |  |  |
|-------------------------------|---------------|--|--|
| Specimen Re                   | mark          |  |  |
| Search Specin                 | men Collector |  |  |
| Receive Date<br>05 November 2 | 024 14:08     |  |  |
|                               |               |  |  |
| ۶                             |               |  |  |
| 7                             |               |  |  |
| 7                             |               |  |  |
| 7                             |               |  |  |
| 7                             |               |  |  |

ระบุวันที่เก็บ Specimen ที่ช่อง "Receive Date"

คู่มือการใช้งานระบบ (User Manual)

Document Version 2.0

#### DENTISTRY

|                          | Specify Specimen Collector                                                                          | ×   |  |
|--------------------------|----------------------------------------------------------------------------------------------------|-----|--|
|                          | Specimen<br>Test sepcimen 002                                                                       | •   |  |
|                          | Specimen Remark<br>demo                                                                             |     |  |
|                          | Search Specimen Collector                                                                           | ×   |  |
|                          | Receive Date                                                                                        |     |  |
|                          | 05 NOVERIDER 2024 10.15                                                                             |     |  |
|                          |                                                                                                    |     |  |
|                          |                                                                                                    |     |  |
|                          |                                                                                                    |     |  |
|                          |                                                                                                    |     |  |
|                          |                                                                                                    |     |  |
|                          |                                                                                                    |     |  |
|                          |                                                                                                    |     |  |
|                          | SUBMIT                                                                                              |     |  |
| หลังจากนั้นให้ผู้ใช้งานก | าดที่ปุ่ม <sup>รบвміт</sup>                                                                         |     |  |
| · ·                      |                                                                                                    |     |  |
|                          |                                                                                                    |     |  |
|                          | Specimen                                                                                            | + × |  |
|                          | Specimen                                                                                            | × 🕂 |  |
|                          | Specimen<br>Walting<br>Test sepcimen 002<br>demo<br>Receive By:                                     | + × |  |
|                          | Specimen<br>Walting<br>Test sepcimen 002<br>demo<br>Receive By:<br>Receive Date: 05/11/2024   16:15 | + × |  |
|                          | Specimen<br>Walting<br>Test sepcimen 002<br>demo<br>Receive By:<br>Receive Date: 05/11/2024   16:15 | + × |  |
|                          | Specimen<br>Walting<br>Test sepcimen 002<br>demo<br>Receive By:<br>Receive Date: 05/11/2024   16:15 | + × |  |
|                          | Specimen<br>Walting<br>Test septimen 002<br>demo<br>Receive By:<br>Receive Date: 05/11/2024   16:15 | + × |  |
|                          | Specimen<br>Walting<br>Test septimen 002<br>demo<br>Receive By:<br>Receive Date: 05/11/2024   16:15 |     |  |
|                          | Specimen<br>Valting<br>Test septimen 002<br>demo<br>Receive By:<br>Receive Date: 05/11/2024   16:15 |     |  |
|                          | Specimen<br>Valling<br>Test septimen 002<br>demo<br>Receive By:<br>Receive Date: 05/11/2024   16:15 |     |  |
|                          | Specimen<br>Valling<br>Test septimen 002<br>demo<br>Receive By:<br>Receive Date: 05/11/2024   16:15 |     |  |
|                          | Specimen<br>Valting<br>Test septimen 002<br>demo<br>Receive By:<br>Receive Date: 05/11/2024   16:15 |     |  |
|                          | Specimen          Valting         Test sepcimen 002         demo         Receive By:                |     |  |
|                          | Specimen          Valling         Test septimen 002         demo         Receive By:                |     |  |

Copyright © By Fintechinno Co., Ltd.

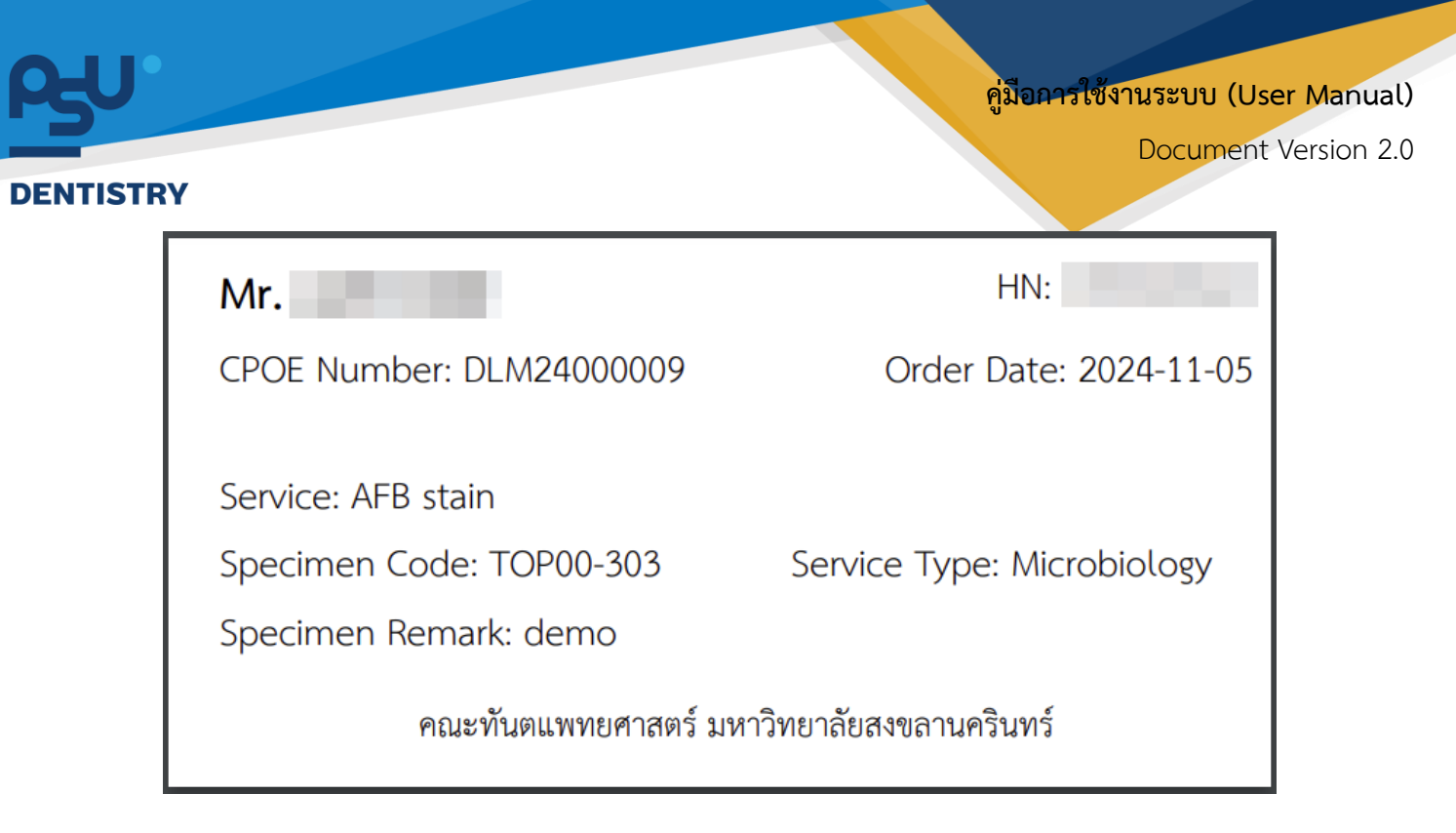

รายละเอียดของ Sticker Tube Lab ประกอบด้วย ชื่อผู้ป่วย, เลข HN, CPOE Number, Order Date, แล็ปที่ส่งตรวจ (Service), Service Type, Specimen Code และ Specimen Remark

|                   | Specimen                                                                                            | <b>+</b> × |
|-------------------|----------------------------------------------------------------------------------------------------|------------|
|                   | Specimen<br>Vaiting<br>Test sepcimen 002<br>demo<br>Receive By:<br>Receive Date: 05/11/2024   16:15 | + ×        |
|                   |                                                                                                    |            |
| เมอเพิ่ม Specimen | เรยบรอยแลวเหผูเชงานกดทบุม 🤍 🕬 🗠                                                                     |            |

| Waiting Specimen     Waiting to Start     In Progress     Completed     Cancelled     Description       Type     Internal / External     Procedure Name     Ordered By     Collect Specimen Name     Order Date / Time     Receive Date / Verify Date / Time     Action       Internal     AFB stain     Disfrit/2024   10:1/48     16:15     05/11/2024   10:1/48     16:27     Image: Construction of the construction of the constru                                                                                                    | Image: Second Second |
|----------------------------------------------------------------------------------------------------|----------------------------------------------------------------------------------------------------|
| Walting Specimen     Walting to Start     In Progress     Completed     Cancelled       Type     Internal     Procedure Name     Ordered By     Collect Specimen Name     Order Date / Time     Receive Date / Verify Date / Time     Action       Internal     AFB stain                                                                                                    | Procedure Name     Ordered By     Collect Specimen Name     Order Date / Time     Receive Date / Verify Date / Time     Action       al     AFB stain     12/03     16/15     16/27     16/15     16/27     16/15     16/27     16/15     16/27     16/15     16/27     16/15     16/27     16/15     16/27     16/15     16/27     16/15     16/27     16/15     16/27     16/15     16/27     16/15     16/27     16/15     16/27     16/15     16/27     16/15     16/27     16/15     16/27     16/15     16/27     16/15     16/27     16/15     16/27     16/15     16/27     16/15     16/27     16/15     16/27     16/15     16/27     16/15     16/27     16/15     16/27     16/15     16/27     16/15     16/27     16/15     16/27     16/15     16/27     16/15     16/27     16/15     16/27     16/15     16/27     16/15     16/27     16/15     16/27     16/15     16/27     16/15     16/27     16/15     16/27     16/15     16/27     16/15     16/27     16/15     16/15     16/15     16/15     16/15     16/15     16/15     16/15     16/15     16/15     16/15     16/15     16/15     16/15     16/15     16/1                                                                                                    |
| Internal /<br>External         Procedure Name         Ordered By         Collect Specimen Name         Order Date /<br>Time         Receive Date /<br>Time         Verify Date /<br>Time         Action           Internal         AFB stain         05/11/2024  <br>12:03         05/11/2024  <br>16:15         05/11/2024  <br>16:27         05/11/2024  <br>16:27         05/11/2024  <br>16:27         05/11/2024  <br>16:27                                                                                                    | al / Procedure Name Ordered By Collect Specimen Name Order Date / Receive Date / Verify Date / Action Time Time Action Action AFB stain AFB stain AFB stain                                                                                                    |
| Internal AFB stain 05/11/2024   05/11/2024   05/11/2024   05/11/2024   05/11/2024   05/11/2024   05/11/2024   05/11/2024   05/11/2024   05/11/2024   05/11/2024   05/11/2024   05/11/2024   05/11/2024   05/11/2024   05/11/2024   05/11/2024   05/11/2024   05/11/2024   05/11/2024   05/11/2024   05/11/2024   05/11/2024   05/11/2024   05/11/2024   05/11/2024   05/11/2024   05/11/2024   05/11/2024   05/11/2024   05/11/2024   05/11/2024   05/11/2024   05/11/2024   05/11/2024   05/11/2024   05/11/2024   05/11/2024   05/11/2024   05/11/2024   05/11/2024   05/11/2024   05/11/2024   05/11/2024   05/11/2024   05/11/2024   05/11/2024   05/11/2024   05/11/2024   05/11/2024   05/11/2024   05/11/2024   05/11/2024   05/11/2024   05/11/2024   05/11/2024   05/11/2024   05/11/2024   05/11/2024   05/11/2024   05/11/2024   05/11/2024   05/11/2024   05/11/2024   05/11/2024   05/11/2024   05/11/2024   05/11/2024   05/11/2024   05/11/2024   05/11/2024   05/11/2024   05/11/2024   05/11/2024   05/11/2024   05/11/2024   05/11/2024   05/11/2024   05/11/2024   05/11/2024   05/11/2024   05/11/2024   05/11/2024   05/11/2024   05/11/2024   05/11/2024   05/11/2024   05/11/2024   05/11/2024   05/11/2024   05/11/2024   05/11/2024   05/11/2024   05/11/2024   05/11/2024   05/11/2024   05/11/2024   05/11/2024   05/11/2024   05/11/2024   05/11/2024   05/11/2024   05/11/2024   05/11/2024   05/11/2024   05/11/2024   05/11/2024   05/11/2024   05/11/2024   05/11/2024   05/11/2024   05/11/2024   05/11/2024   05/11/2024   05/11/2024   05/11/2024   05/11/2024   05/11/2024   05/11/2024   05/11/2024   05/11/2024   05/11/2024   05/11/2024   05/11/2024   05/11/2024   05/11/2024   05/11/2024   05/11/2024   05/11/2024   05/11/2024   05/11/2024   05/11/2024   05/11/2024   05/11/2024   05/11/2024   05/11/2024   05/11/2024   05/11/2024   05/11/2024   05/11/2024   05/11/2024   05/11/2024   05/11/2024   05/11/2024   05/11/2024   05/11/2024   05/11/2024   05/11/2024   05/11/2024   05/11/2024   05/11/2024   05/11/2024   05/11/2024   05/11/2024   05/11/2024   05/11/2024 | al AFB stain 05/11/2024   05/11/2024   05/11/2024   12:03 16:15 16:27                                                                                                    |
|                                                                                                    |                                                                                                    |
|                                                                                                    |                                                                                                    |

จากนั้นให้ผู้ใช้งานกดปุ่ม 🕑 เพื่อ Start Test

### 3.2.1. การบันทึกผลแล็ปด้วยการ Upload File

|            |                       |                               |            | ()<br>()<br>()<br>()<br>()<br>()<br>()<br>()<br>()<br>()<br>()<br>()<br>()<br>( | วันที่เข้ารับการตร:<br>วันที่ตรวจ: | วันที่เข้ารับการตรวจ:<br>วันที่ตรวจ: |                    | :01:48 |  |
|------------|-----------------------|-------------------------------|------------|---------------------------------------------------------------------------------|------------------------------------|--------------------------------------|--------------------|--------|--|
| ng Waiting | J Specimen Waiting to | Start In Progress O Completed | Cancelled  | •                                                                               | สถานะการตรวง:                      | ะ จะรอรการเกิดจาก                    |                    | Ready  |  |
| vice Type  | Internal / External   | Procedure Name                | Ordered By | Collect Specimen Name                                                           | Order Date / Time                  | Receive Date / Time                  | Verify Date / Time | Action |  |
|            | Internal              | AFB stain                     |            |                                                                                 | 05/11/2024   17:11                 | 05/11/2024   16:15                   | 05/11/2024   17:13 |        |  |
|            |                       |                               |            |                                                                                 |                                    |                                      |                    |        |  |
|            |                       |                               |            |                                                                                 |                                    |                                      |                    |        |  |
|            |                       |                               |            |                                                                                 |                                    |                                      |                    |        |  |
|            |                       |                               |            |                                                                                 |                                    |                                      |                    |        |  |
|            |                       |                               |            |                                                                                 |                                    |                                      |                    |        |  |
|            |                       |                               |            |                                                                                 |                                    |                                      |                    |        |  |
|            |                       |                               |            |                                                                                 |                                    |                                      |                    |        |  |
|            |                       |                               |            |                                                                                 |                                    |                                      |                    |        |  |
|            |                       |                               |            |                                                                                 |                                    |                                      |                    |        |  |
|            |                       |                               |            |                                                                                 |                                    |                                      |                    |        |  |
|            |                       |                               |            |                                                                                 |                                    |                                      |                    |        |  |
|            |                       |                               |            |                                                                                 |                                    |                                      |                    |        |  |
|            |                       |                               |            |                                                                                 |                                    |                                      |                    |        |  |
|            |                       |                               |            |                                                                                 |                                    |                                      |                    |        |  |
|            |                       |                               |            |                                                                                 |                                    |                                      |                    |        |  |

คู่ม<mark>ือการใช้งานระบบ (User Manual</mark>)

Document Version 2.0

#### DENTISTRY

|                     | ×                             |
|---------------------|-------------------------------|
| Result              |                               |
| รายละเอียดเพิ่มเดิม |                               |
|                     |                               |
|                     |                               |
| PLOAD               |                               |
|                     | Result<br>รายละเอียดเพิ่มเติม |

จากนั้นให้ผู้ใช้งานกดปุ่ม **Select File** เพื่อ Upload ไฟล์ผลแล็บ

| Upload File                                                                                                    | ×                   |
|----------------------------------------------------------------------------------------------------|---------------------|
| Select a file                                                                                                    | Result              |
| SELECT FILE                                                                                                    | รายละเอียดเพิ่มเติม |
| <b>REPORT Q</b> Search                                                                                                    |                     |
| <ul> <li>✓ Select All</li> <li>Order Lab ID: 3307</li> <li>✓ Service Code: LAB.MB.0002-1<br/>Service Name: AFB stain</li> </ul> |                     |
| U U                                                                                                    | PLOAD               |

ให้ผู้ใช้งานบันทึกผลการตรวจแล็บได้ที่ช่อง "Result"

คู่มือการใช้งานระบบ (User Manual)

Document Version 2.0

#### DENTISTRY

| Upload File                                                                       |                     | ; |
|-----------------------------------------------------------------------------------|---------------------|---|
| Select a file                                                                     | Result              |   |
| SELECT FILE                                                                       | รายละเอียดเพิ่มเติม |   |
| <b>REPORT</b> Q Search                                                            |                     |   |
| Select All Order Lab ID: 3307 Service Code: LAB.MB.0002-1 Service Name: AFB stain |                     |   |
|                                                                                   |                     |   |
|                                                                                   | UPLOAD              |   |

## ผู้ใช้งานสามารถบันทึกข้อมูลอื่นๆ เพิ่มเติมได้ที่ช่อง "**รายละเอียดเพิ่มเติม**"

| Upload File                                                                                                    | ×                   |
|----------------------------------------------------------------------------------------------------|---------------------|
| Select a file                                                                                                    | Result              |
| SELECT FILE                                                                                                    | รายละเอียดเพิ่มเติม |
| <b>REPORT</b> Q. Search                                                                                                    |                     |
| <ul> <li>✓ Select All</li> <li>Order Lab ID: 3307</li> <li>✓ Service Code: LAB.MB.0002-1<br/>Service Name: AFB stain</li> </ul> |                     |
|                                                                                                    | PLOAD               |

สามารถเลือก Lab Order ได้หลายรายการที่เกี่ยวข้องกับผลแล็บที่ Upload

| DENTISTRY                                                                                                    | Doc                         | ument Version 2.0 |
|----------------------------------------------------------------------------------------------------|-----------------------------|-------------------|
| Upload File                                                                                                    |                             | ×                 |
| Besult roff                                                                                                    | Result<br>demo              |                   |
| SELECT FILE                                                                                                    | รายลาเฮียดเพิ่มเต้ม<br>demo |                   |
| <b>REPORT</b> Q Search                                                                                                    |                             |                   |
| <ul> <li>✓ Select All</li> <li>Order Lab ID: 3307</li> <li>✓ Service Code: LAB.MB.0002-1<br/>Service Name: AFB stain</li> </ul> |                             |                   |
|                                                                                                    | UPLOAD                      |                   |

## จากนั้นให้ผู้ใช้งานกดปุ่ม 💷 เพื่อเสร็จสิ้นกระบวนการตรวจแล็บ และออกผล

| < แล็บเพาะเชื่  | ้อ                    |                       |                   |            |   |                       |   |                                                  |                     |                                       |         | C           |
|-----------------|-----------------------|-----------------------|-------------------|------------|---|-----------------------|---|--------------------------------------------------|---------------------|---------------------------------------|---------|-------------|
| 2               |                       |                       |                   |            | ( | ⊛ 🌣 🖪<br>¥            |   | วันที่เข้ารับการต<br>วันที่ตรวจ:<br>สถานะการตรวจ | <b>soo:</b>         | 05/11/2024   1<br>-<br>เข้ารับการตรวจ | 1:01:48 |             |
| Waiting Waiting | Specimen Waiting to S | Start In Progress Cor | mpleted Cancelled |            |   |                       |   |                                                  |                     |                                       | R       | eady to pay |
| Service Type    | Internal / External   | Procedure Name        | c                 | Ordered By |   | Collect Specimen Name | c | Order Date / Time                                | Receive Date / Time | Verify Date / Time                    | Action  |             |
|                 | Internal              | AFB stain             |                   |            |   |                       | C | 15/11/2024   12:03                               | 05/11/2024   16:15  | 05/11/2024   16:27                    |         |             |
|                 |                       |                       |                   |            |   |                       |   |                                                  |                     |                                       |         |             |
|                 |                       |                       |                   |            |   |                       |   |                                                  |                     |                                       |         |             |
|                 |                       |                       |                   |            |   |                       |   |                                                  |                     |                                       |         |             |
|                 |                       |                       |                   |            |   |                       |   |                                                  |                     |                                       |         |             |
|                 |                       |                       |                   |            |   |                       |   |                                                  |                     |                                       |         |             |
|                 |                       |                       |                   |            |   |                       |   |                                                  |                     |                                       |         |             |
|                 |                       |                       |                   |            |   |                       |   |                                                  |                     |                                       |         |             |
|                 |                       |                       |                   |            |   |                       |   |                                                  |                     |                                       |         |             |
|                 |                       |                       |                   |            |   |                       |   |                                                  |                     |                                       |         |             |

เมื่อ Upload ผลแล็บแล้ว จะเข้าสู่สถานะ Completed ให้ผู้ใช้งานกดปุ่ม 🗈 เพื่อดูผลตรวจแล็บ

| CPOE Detail                                                                      |                     |                     |                    |                  |                       |   |
|----------------------------------------------------------------------------------|---------------------|---------------------|--------------------|------------------|-----------------------|---|
| ្ម<br><b>ធីបរមាះមើច</b><br>Waiting Waiting Specimen Waiting to Start In Progress | Completed Cancelled |                     |                    |                  |                       |   |
| Code Name<br>LAB.MB.0002-1 AFB stain                                             | <b>Qty</b><br>1.00  | Unit Price<br>75.00 | Sub Total<br>75.00 | Discount<br>0.00 | <b>Total</b><br>75.00 | B |
|                                                                                  |                     |                     |                    |                  |                       |   |
|                                                                                  |                     |                     |                    |                  |                       |   |
|                                                                                  |                     |                     |                    |                  |                       |   |
|                                                                                  |                     |                     |                    |                  |                       |   |

## แพทย์สามารถดูผลแล็บได้ที่หน้า CPOE Detail